## 1. Диспетчер устройств, установить старое устройство

|      | 击 Дисг | етчер устройств                            |
|------|--------|--------------------------------------------|
|      | Файл   | Действие Вид Справка                       |
| Q    | <      | Обновить конфигурацию оборудования         |
|      | v .4   | Установить старое устройство               |
| ∐i   |        |                                            |
|      | >      | Устройства и принтеры                      |
|      | >      | Свойства                                   |
| C    | >      | Grand                                      |
|      | > [    | Справка                                    |
|      | >      | 📕 Встроенное ПО                            |
|      | >      | 🕳 Дисковые устройства                      |
|      | >      | 🏺 Диспетчеры USB-разъема                   |
| 9    | >      | ų Звуковые, игровые и видеоустройства      |
|      | >      | 👰 Камеры                                   |
| w    | > [    | Клавиатуры                                 |
|      | >      | 📕 Компоненты программного обеспечения      |
| _    |        | 💻 Компьютер                                |
| x    | >      | 🗃 Контроллеры IDE АТА/АТАРІ                |
|      | >      | 🏺 Контроллеры USB                          |
|      | >      | ُ Контроллеры запоминающих устройств       |
|      | >      | 💻 Мониторы                                 |
|      | >      | 📗 Мыши и иные указывающие устройства       |
|      | > 1    | 📑 Очереди печати                           |
|      | > [    | 📑 Поставщик печати WSD                     |
|      | > 1    | 📑 Принтеры                                 |
|      | >      | Программные устройства                     |
|      | >      | Процессоры                                 |
|      | >      | 🚽 Сетевые адаптеры                         |
| >    |        | 🔄 Системные устройства                     |
|      | >      | 🙀 Устройства HID (Human Interface Devices) |
|      | >      | Устройства безопасности                    |
| РУС  | × .    | Устройства обработки изображений           |
|      |        | Brother MFC-L5750DW series [3c2af4dac2e2]  |
| 9:24 |        | 🛁 KATUSHA M247 Network WIA                 |

2. Выбираем вручную:

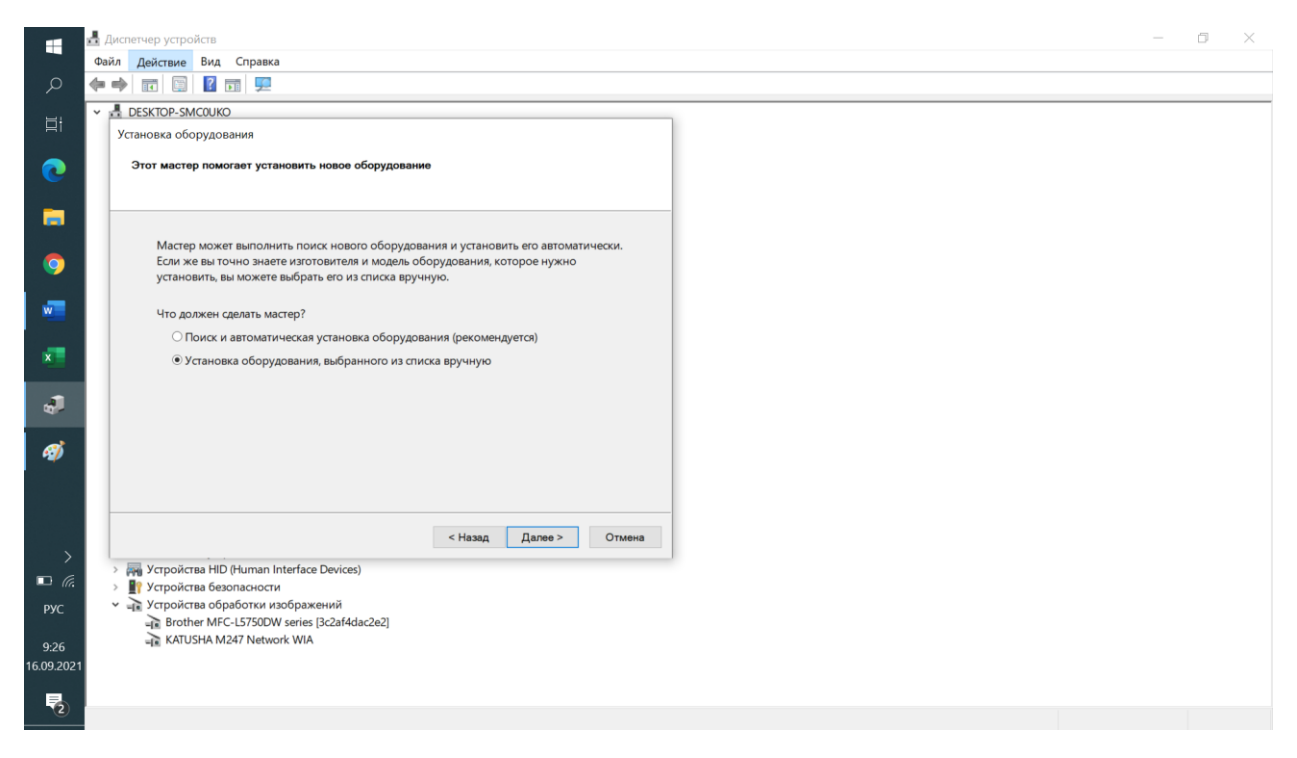

- 3. Используем драйвер с сайта https://katusha-it.ru/download/driver/M247-WIA.7z
- 4. После установки в списке появляется КАТUSHA M247
  - Устройства обработки изображений
    - Brother MFC-L5750DW series [3c2af4dac2e2]
    - Brother MFC-L5750DW series [3c2af4e74f78]
    - EPSONFFACE (WF M20500 Series)
    - KATUSHA M247 Network WIA
    - Lexmark MX611de (ET0021B723C995)

5. Далее открываем «Факсы и сканирование Windows», выбираем Сканировать

| S | Факсы | И | сканирование | Windows |  |
|---|-------|---|--------------|---------|--|
|---|-------|---|--------------|---------|--|

| 🖛 Сканировать | О / Имя файла                            | Тип файла | Размер   | Источник                     |
|---------------|------------------------------------------|-----------|----------|------------------------------|
| Documents     | 29.06 Приветствие программы сканирования | .ipa      | 504.3 KE | Группа разработчиков програм |
|               | 13.07 Рисунок                            | .ipg      | 25.5 ME  | KATUSHA M247 Network WIA     |
|               | 13.07 Рисунок (2)                        | .jpg      | 30.8 ME  | KATUSHA M247 Network WIA     |
|               | 13.07 Рисунок (3)                        | .jpg      | 30.8 ME  | KATUSHA M247 Network WIA     |
|               | 13.07 Рисунок (4)                        | .jpg      | 30.8 M5  | KATUSHA M247 Network WIA     |
|               | 13.07 Рисунок (5)                        | .jpg      | 30.8 ME  | KATUSHA M247 Network WIA     |
|               | 23.08 Рисунок                            | .tif      | 1.1 M5   | KATUSHA M247 Network WIA     |
|               |                                          |           | 1        | 5 25                         |
|               | - 3                                      |           |          | 229                          |

## 6. Новое сканирование и выбираем КАТUSHA M247

=Факс ≂Сканировать 14

| Факсы и сканирование Wind<br>Файл Изменить Вид Сервис                                                                  | ows<br>Докумен                                               | т Справка                                                                                                    |                                                                                                    |                                                                                                    |                                                                    |                                     |
|----------------------------------------------------------------------------------------------------|--------------------------------------------------------------|----------------------------------------------------------------------------------------------------|----------------------------------------------------------------------------------------------------|----------------------------------------------------------------------------------------------------|--------------------------------------------------------------------|-------------------------------------|
| – Новое сканирование 💣 Созд                                                                                            | цать факс                                                    | 르 Переключение про                                                                                                    | осмотра 🚔 Пересла                                                                                  | ать как факс 👒 Пе                                                                                                    | реслать как                                                        | электронную почту 🐱 Сохранить как 🖣 |
| <ul> <li>Чаза измение онд серыс</li> <li>Новое сканирование об Соз/</li> <li>Сканировать</li> <li>Досиments</li> </ul> | ать факс<br>О /<br>29.06<br>13.07<br>13.07<br>13.07<br>23.08 | <ul> <li>Переключение про<br/>Имя файла</li> <li>Приветствие програм</li> <li>Рисунок</li> <li>Рисунок (2)</li> <li>Рисунок (3)</li> <li>Рисунок (4)</li> <li>Рисунок (5)</li> <li>Рисунок</li> </ul> | осмотра Пересля<br>мы сканирования<br>Выбор устрой<br>Выбор скан<br>КАТИЅНА<br>M247<br>Network WIA | ать как факс <table-cell> Пе<br/>Тип файла<br/>jpg<br/>jpg<br/>jpg<br/>cтва<br/>Hepa<br/>Brother Lexn<br/>FC-L5750 MX611</table-cell> | реслать как<br>Размер<br>504.3 КБ<br>25.5 МБ<br>30.8 МБ<br>30.8 МБ | электронную почту Сохранить как     |
|                                                                                                    |                                                              | 1                                                                                                    | Изготовитель:<br>Описание:                                                                         | KATUSHA<br>KATUSHA M24                                                                                                    | 7 Network W                                                        | ИА<br>ОК Отмена                     |

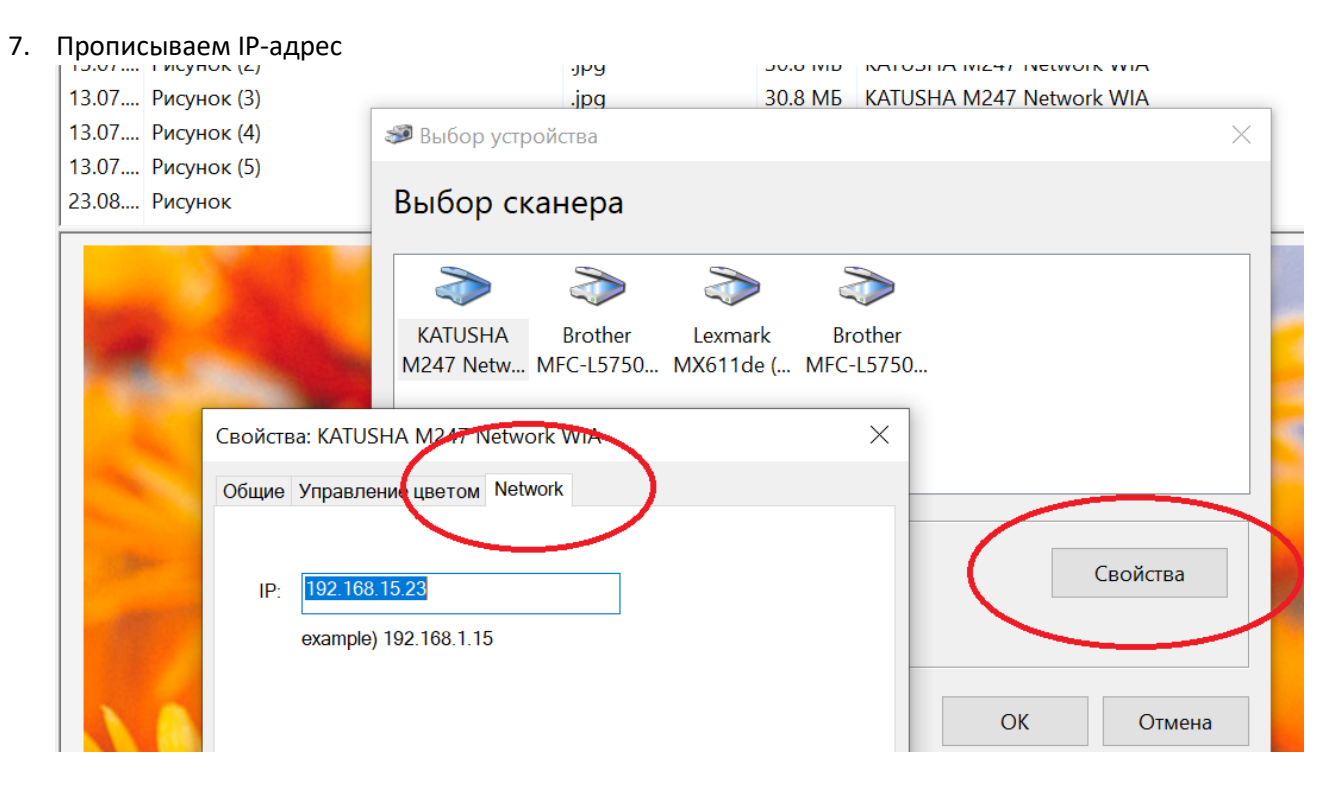

8. «Сервис» и «параметры сканирования»: при необходимости настраиваем

| <i>ब Ф</i> аксы и сканирова | ние Wind | 0.45      |                                    |                    |
|-----------------------------|----------|-----------|------------------------------------|--------------------|
| Файл Изменить вид           | Сервис   | Докумен   | т Справка                          |                    |
| = Новое сканировани         | Пер      | есылать с | отсканированное изображение        | лать как факс 👒 Пе |
| 🕶 📼 Сканировать             | Пар      | аметры с  | канирования                        | Тип файла          |
| Documents                   |          | 29.06     | Привотствие программы сканирования | .jpg               |
|                             |          | 13.07     | Рисунок                            | .jpg               |
|                             |          | 13.07     | Рисунок (2)                        | .jpg               |
|                             |          | 13.07     | Рисунок (3)                        | .jpg               |
|                             |          | 13.07     | Рисунок (4)                        | .jpg               |
|                             |          | 13.07     | Рисунок (5)                        | .jpg               |
|                             |          | 23.08     | Рисунок                            | .tif               |
|                             |          | ,<br>     |                                    |                    |

## 9. Новое сканирование, выбираем Катюша 247

|                          | indows                                                                                                    |                                |                              |                         |                                          |
|--------------------------|----------------------------------------------------------------------------------------------------|--------------------------------|------------------------------|-------------------------|------------------------------------------|
| Файл Изменнять Вид Серви | ис Документ Справка                                                                                                    |                                |                              |                         |                                          |
| – Новое сканирование 🖻 С | оздать факс 🔎 Переключение про                                                                                                    | смотра 🚔 Пересла               | ать как факс 👒 🗆             | Іереслать как           | электронную почту 📙 Сохранить как 🗟 Печ  |
| 📼 Сканировать            | О / Имя файла                                                                                                    |                                | Тип файла                    | Размер                  | Источник                                 |
| Document.                | 29.06 Приветствие програми                                                                                                    | иы сканирования                | .jpg                         | 504.3 KB                | Группа разработчиков программного обеспе |
|                          | 13.07 Рисунок                                                                                                    |                                | .jpg                         | 25.5 Mb                 | KATUSHA M247 Network WIA                 |
|                          | 13.07 Рисунок (2)                                                                                                    |                                | .jpg                         | 30.8 ME                 | KATUSHA M247 Network WIA                 |
|                          | 13.07 Рисунок (3)                                                                                                    |                                | .jpg                         | 30.8 ME                 | KATUSHA M247 Network WIA                 |
|                          | 13.07 Рисунок (4)                                                                                                    | <i>अ</i> Выбор устрой          | ства                         |                         | ×                                        |
|                          | 13.07 Рисунок (5)                                                                                                    |                                |                              |                         |                                          |
|                          | 23.08 Рисунок                                                                                                    | Выбор скан                     | нера                         |                         |                                          |
|                          |                                                                                                    |                                |                              |                         |                                          |
|                          |                                                                                                    | KATUSHA<br>M247<br>Network WIA | Prother Lex<br>FC-L5750 MX61 | mark Bra<br>11de ( MFC- | other<br>-L5750                          |
|                          | Contraction of the second                                                                                                    | Изготовитель:                  | KATUSHA                      |                         | Свойства                                 |
|                          | The second second secon | Описание:                      | KATUSHA M24                  | 47 Network W            |                                          |
|                          |                                                                                                    |                                | 61                           |                         | ОКОтмена                                 |

## 10. Нажимаем ОК и приступаем к сканированию

| новое сканирование                                 | оздать факс — переключение просмотра — переслать как факс . Переслать как элек                                  | кпронную почту — сохранить как на печать 🛪 удалить                                                                                                    |
|----------------------------------------------------|----------------------------------------------------------------------------------------------------|----------------------------------------------------------------------------------------------------|
| <ul> <li>Сканировать</li> <li>Documents</li> </ul> | О., Имя Новое сканирование                                                                                      | му для факсов и сканеров                                                                                                    |
|                                                    | 13.07 Рису Сканер: КАТUS Изменить<br>13.07 Рису<br>19.07                                                        |                                                                                                    |
|                                                    | 13.07 Рису<br>13.07 Рису<br>13.07 Рису<br>13.07 Рису                                                            |                                                                                                    |
|                                                    | 23.08 Рису Подача: Податчик (двустороннее сканирование) У                                                       |                                                                                                    |
|                                                    | Размер бумаги: Автовыбор размера страницы 🗸                                                                     |                                                                                                    |
|                                                    |                                                                                                    |                                                                                                    |
|                                                    | Цветовой формат: Оттенки серого ~                                                                               |                                                                                                    |
|                                                    | Тип файла: ТІҒ (Файл "ТІҒ") У                                                                                   |                                                                                                    |
|                                                    |                                                                                                    |                                                                                                    |
|                                                    |                                                                                                    |                                                                                                    |
|                                                    | Яркость:                                                                                                    | and the second second se |
|                                                    |                                                                                                    |                                                                                                    |
| 3                                                  | Копрастность.                                                                                                   |                                                                                                    |
|                                                    | Просмотреть или сканировать изображения как                                                                     |                                                                                                    |
|                                                    | — отдельные файлы                                                                                               |                                                                                                    |
|                                                    |                                                                                                    | Просмотр Сканировать Отмена                                                                                                    |
| 1                                                  | and and and and a second second second second second second second second second second second second second se |                                                                                                    |